# **Palert Plus Firmware Update**

You need 1. win\_SCP 2. Tcptools 3. Hexadecimal to decimal tool

## WinSCP : 1. user name: pi 2. Password: 1111

| Session                                 | Session             |              |
|-----------------------------------------|---------------------|--------------|
| Stored sessions                         | File protocol:      |              |
| Environment<br>Directories              | SFTP 🗸              |              |
| SSH<br>Performance                      | Host name:          | Port number: |
| riciciones                              | 192.168.255,.1      | 22 🚖         |
|                                         | User name: Password | t:           |
|                                         | pi pi ••••          | 1111         |
|                                         | Private key file    |              |
|                                         |                     |              |
|                                         |                     |              |
|                                         |                     | Select colo  |
|                                         |                     |              |
|                                         |                     |              |
|                                         |                     |              |
|                                         |                     |              |
|                                         |                     |              |
| 11.11.11.11.11.11.11.11.11.11.11.11.11. |                     |              |

## Path : /home/pi/Desktop/vAlert/bin/paInt.exe

|                               | (m + m) + 1 | 🖬 🖾 🚮 🖉                                                                                                    | 程                            |               | 🎍 bin 💿 👻 🔂 🦊                 | • • 🔿 • 🚺 🚺 | 🖄 🖉   📴                |           |         |
|-------------------------------|-------------|----------------------------------------------------------------------------------------------------|------------------------------|---------------|-------------------------------|-------------|------------------------|-----------|---------|
| : \Users\owner\Documents      |             |                                                                                                    |                              |               | /home/pi/Desktop/vAlert/bin   |             |                        |           |         |
| Name Ext                      | Size        | Туре                                                                                                    | Changed                      | Attr          | Name Ext                      | Size        | Changed                | Rights    | Owner   |
| <b>5</b>                      |             | Parent direct                                                                                                   | 2018/2/14 下午 02:13:04        | (r)           | pre.wav                       | 87,000 B    | 2014/2/24 下午 05:32:30  | rw-rr     | pi      |
| 📙 My Music                    |             | 福案資料夾                                                                                                    | 2017/10/6 下午 03:30:52        | sh            | PIntensity_9.wav              | 378 KiB     | 2014/4/29 上午 08:51:43  | rw-rr     | pi      |
| My Pictures                   |             | 檔案資料夾                                                                                                    | 2017/10/6 下午 03:30:52        | sh            | PIntensity_8.wav              | 378 KiB     | 2014/4/29 上午 08:50:41  | rw-rr     | pi      |
| My Videos                     |             | 檔案資料夾                                                                                                    | 2017/10/6 下午 03:30:52        | sh            | PIntensity_7.wav              | 389 KiB     | 2014/4/29 上午 08:49:53  | rw-rr     | pi      |
| 🍌 notes853_basic              |             | 檔案資料夾                                                                                                    | 2017/10/11 上午 09:50:51       |               | PIntensity_6.wav              | 374 KiB     | 2014/4/29 上午 08:49:00  | rw-rr     | pi      |
| 📙 Virtual Machines            |             | 檔案資料夾                                                                                                    | 2017/10/18 下午 01:39:37       |               | PIntensity_5.wav              | 395 KiB     | 2014/4/29 上午 08:48:11  | rw-rr     | pi      |
| 👼 Default.rdp                 | 0 B         | 遠端具面連線                                                                                                    | 2018/2/14 下午 02:13:04        | ah            | PIntensity_4.wav              | 381 KiB     | 2014/4/29 上午 08:46:57  | rw-rr     | pi      |
| 🖉 desktop.ini                 | 402 B       | 組態設定                                                                                                    | 2018/1/10 上午 08:29:53        | ash           | PIntensity_3.wav              | 353 KiB     | 2014/4/29 上午 08:44:18  | rw-rr     | pi      |
| eth.conf                      | 148 B       | CONF 檔案                                                                                                    | 2017/12/6 下午 05:30:57        | a             | PIntensity_2.wav              | 377 KiB     | 2014/4/29 上午 08:43:08  | rw-rr     | pi      |
| LotusInstall.log              | 834 KiB     | 文字文件                                                                                                    | 2017/10/11 上午 10:03:30       | a             | PIntensity_12.wav             | 387 KiB     | 2015/5/6下午 01:37:00    | rw-rr     | pi      |
| notes853_basic.zip            | 333 MiB     | WinRAR ZIP                                                                                                    | 2016/12/7 下午 02:10:39        | a             | PIntensity_11.wav             | 389 KiB     | 2014/4/29 上午 08:53:45  | rw-rr     | pi      |
| paInt.exe                     | 794 KiB     | 應用程式                                                                                                    | 2017/9/29 下午 02:11:00        | а             | PIntensity_10.wav             | 398 KiB     | 2014/4/29 上午 08:52:50  | rw-rr     | pi      |
| VAlert.exe                    | 10,939 B    | 應用程式                                                                                                    | 2013/4/21 上午 12:05:18        | a             | PIntensity_1.wav              | 399 KiB     | 2014/4/29 上午 08:41:36  | rw-rr     | pi      |
| 🔐 vAlert8.cfg                 | 2,982 B     | CFG 檔案                                                                                                    | 2016/1/25 下午 02:03:05        | а             | PIntensity_0.wav              | 402 KiB     | 2014/4/29 上午 08:40:19  | rw-rr     | pi      |
|                               |             |                                                                                                    |                              |               | palertIntdownloadList.txt     | 852 B       | 2018/2/20下午 04:46:54   | rwxr-xr-x | pi      |
|                               |             |                                                                                                    |                              |               | paIntBak.exe                  | 852 KiB     | 2018/2/22下午 05:00:16   | rwxr-xr-x | pi      |
|                               |             |                                                                                                    |                              |               | paInt.sh                      | 589 B       | 2017/11/14 上午 11:42:03 | rwxr-xr-x | pi      |
|                               |             |                                                                                                    |                              |               | paInt.exe                     | 852 KiB     | 2018/2/22下午04:42:20    | rwxr-xr-x | pi      |
|                               |             |                                                                                                    |                              |               | 📓 out.txt                     | 63,319 B    | 2017/12/26 下午 04:24:44 | rw-rr     | pi      |
|                               |             |                                                                                                    |                              |               | one.wav                       | 52,692 B    | 2013/12/27 上午 10:01:28 | rw-rr     | pi      |
|                               |             |                                                                                                    |                              |               | ntpd.sh                       | 152 B       | 2015/6/4 上午 11:32:08   | rwxr-xr-x | pi      |
|                               |             |                                                                                                    |                              |               | now_9.wav                     | 206 KiB     | 2014/4/28下午 03:29:43   | rw-rr     | pi      |
|                               | 4           |                                                                                                    |                              |               | now_8.wav                     | 88 KiB      | 2014/4/28下午 03:28:26   | rw-rr     | pi      |
|                               |             |                                                                                                    |                              |               | now_7.wav                     | 166 KiB     | 2014/2/24下午 02:45:01   | rw-rr     | pi      |
|                               |             |                                                                                                    |                              |               | now 6.wav                     | 54 KiB      | 2014/2/24 下午 02:43:38  | rw-rr     | pi      |
| D / 225 MD 0 / 12             |             |                                                                                                    |                              |               | 0.0. ( 22.270 MD - 0. ( 122.  |             |                        |           |         |
|                               |             | di seconda di seconda di seconda di seconda di seconda di seconda di seconda di seconda di seconda di seconda d | and the second second        |               | U B OT 32,378 KiB in 0 of 133 |             |                        |           |         |
| 👂 F2 Rename 🏼 F4 Edit 📑 F5 Co | py 📑 F Mov  | e 💣 F7 Create 🛙                                                                                                 | Directory 🗙 F8 Delete 📷 F9 P | roperties 🧾 F | 10 Quit                       |             |                        |           |         |
|                               |             |                                                                                                    |                              |               |                               |             | 🔒 s                    | SFTP-3 🔘  | 0:00:32 |

Left side : your laptop

Right side : Palert Plus

## Firmware update .. /home/pi/Desktop/yAlert/bin

bin - pi@192.168.255.1 - WinSCP Local Mark Files Commands Session Options Remote Help 🔹 🔄 🗊 + 🏦 🗳 🖉 🧬 🎇 👫 🕂 - 🕅 😨 Ø 🕐 Default • 🍯 • pi@192.168.255.1 + 💼 Deskto 🔹 🔄 🍸 🛛 🖨 🔹 🖓 👘 🐮 bin 📗 C:\Users\jeremy\Desktop /home/pi/Desktop/vAlert/bin Name

| Name Ext                       | Size      | Туре           | Changed                | Attr | Name Ext                      | Size     | Changed                | Rights    |
|--------------------------------|-----------|----------------|------------------------|------|-------------------------------|----------|------------------------|-----------|
| 📩 MIP Monitor.lnk              | 1,255 B   | 捷徑             | 2017/2/3 上午 09:55:00   | a    | 📓 palertIntdownloadList.txt   | 758 B    | 2017/3/31 上午 09:13:25  | rwxr-xr-x |
| MOICARenewCertSetup.exe        | 8,635 KiB | 應用程式           | 2015/4/30 上午 11:54:52  |      | adListTmp.txt                 | 20 B     | 2017/3/31 上午 09:13:25  | rw-rr     |
| 🔊 oCam.lnk                     | 969 B     | 捷徑             | 2016/11/18 下午 04:38:00 |      | istSort.txt                   | 20 B     | 2017/3/31 上午 09:13:25  | rw-rr     |
| paInt.exe                      | 723 KiB   | 應用程式           | 2017/5/13 下午 07:00:36  | a    | ocal.txt                      | 20 B     | 2017/3/31 上午 09:13:25  | rw-rr     |
| 📜 paInt.rar                    | 225 KiB   | WinRAR 壓縮檔     | 2017/5/14 下午 09:27:47  | a    |                               | 4,906 B  | 2015/1/1 下午 08:27:29   | rw-rr     |
| 🔁 Palert advance地震預警系統簡報_Jerem | 3,455 KiB | Adobe Acrob    | 2017/5/12 下午 02:34:11  | a    | Status.sh                     | 591 B    | 2015/12/11 下午 01:26:45 | rwxr-xr-x |
| palert setting.rar             | 13,386    | WinRAR 壓縮檔     | 2016/5/25 上午 09:28:38  | а    | 📓 paInt.sh                    | 536 B    | 2017/3/10 下午 06:01:55  | rwxr-xr-x |
| Palert 地震訊息擷取(Modbus).pptx     | 235 KiB   | Microsoft Offi | 2017/9 23 上午 10:12:33  | a    | Valat Ava                     | 152 B    | 2015/6/4 上午 11:32:08   | rwxr-xr-x |
| 詞, Palert.LNK                  | 1,029 B   | 捷徑             | Оснатележе             | а    |                               | 315 B    | 2015/6/4 上午 11:32:00   | rwxr-xr-x |
| Palert_IO.ppt                  | 67,072 B  | Microsoft Po   | 2017/5/2 下午 12:39:13   | a    | VAlert8.cfg.old               | 2,080 B  | 2017/4/28 上午 09:09:14  | rwxr-xr-x |
| putty.lnk                      | 941 B     | 捷徑             | 2014/8/11 上午 10:34:52  | а    | mSeedFile.ini                 | 3 B      | 1970/1/1 上午 08:00:01   | rw-rr     |
| Scream 4.5.Ink                 | 1,377 B   | 捷徑             | 2014/7/25 下午 05:44:48  | а    | 🗾 paIntBak.exe                | 704 KiB  | 2017/5/26下午 03:25:08   | rwxr-xr-x |
| 🔁 Semiconductor.pdf            | 523 KiB   | Adobe Acrob    | 2017/5/15 下午 10:21:35  | а    | PaInt                         | 723 KiB  | 2017/5/13 下午 07:00:36  | rwxr-xr-x |
| 🕄 toptools.exe                 | 45,056 B  | 應用程式           | 2012/7/25 下午 01:51:24  | а    | 🗊 ftpUp 🖼 Open                | 18,558 B | 2017/3/10 下午 06:01:53  | rwxr-xr-x |
| tcptools.rar                   | 10,604 B  | WinRAR 壓縮檔     | 2017/5/3 下午 01:34:50   | а    | tpCl Cuit                     | 25,598 B | 2017/3/10下午 06:01:53   | rwxr-xr-x |
| JUltraVNC Viewer.Ink           | 966 B     | 捷徑             | 2014/9/25 下午 03:46:38  | a    | 💽 ftpCli 📸 Copy F5            | 23,525 B | 2016/3/18 下午 04:16:02  | rwxr-xr-x |
| VAlert8.cfg                    | 1,764 B   | CFG 檔案         | 2016/12/21 上午 09:01:47 | a    | 💽 ftpCli 🝙 Duplicate Shift+F5 | 17,381 B | 2016/1/27 上午 11:22:23  | rwxr-xr-x |
| VAlert8.exe                    | 651 KiB   | 應用程式           | 2017/3/28 上午 08:50:53  | a    | The Move F6                   | 534 KiB  | 2015/12/25 上午 12:09:25 | rw-rr     |
| WhatsApp.Ink                   | 2,184 B   | 捷徑             | 2017/5/9 下午 05:45:59   | a    | E ftp_ft Mana Ta Chifu F6     | 18,624 B | 2015/12/25 上午 12:09:44 | rw-rr     |
| jī́lWi-Fi - 捷徑.lnk             | 412 B     | 捷徑             | 2017/3/8 上午 09:53:05   | a    | I ftp_ft                      | 14,850 B | 2014/8/4 上午 10:58:55   | rw-rr     |
| ∰WinSCP.exe - 捷徑.lnk           | 873 B     | 捷徑             | 2015/8/18 下午 12:25:43  | а    | VAler X Delete F8             | 2,080 B  | 2017/4/28 上午 09:30:54  | rwxrwxrv  |
| 刷 乙太網路 3 - 捷徑.lnk              | 380 B     | 捷徑             | 2017/3/8 上午 09:52:13   | а    | 🔐 initSe 🤌 Rename 🛛 🛛 🖓       | 69 B     | 2017/3/10 下午 06:01:58  | rwxrwxrv  |

#### 0 B of 399 MiB in 0 of 90

☑ 台大病廢號碼.txt

<

🕜 F2 Rename 📝 F4 Edit 🖹 F5 Copy 🕼 F6 Move 🌟 F7 Create Directory 🗙 F8 Delete 😁 F9 Properties 👖 F10 Quit

130 KiB Adobe Acrob...

7 B TXT 檔案

Microsoft Wo...

2017/3/8 上午 11:18:36

2017/4/21 下午 02:50:07

2017/3/29 下午 04:15:40

0 B of 30,403 KiB in 0 of 121

Custom Commands

File Names

Properties

.

.

F9

VAler

mem

<

make

- 🔄 🔽 | 🗢 - 👄 - 🔛 🛣 🚱 皆

- 🗇 🗙

rwxr-xr-x

rwxrwxrw

rw-r--r-- Y

>

++

2,080 B 2017/5/26 下午 03:25:08

134 B 2017/4/28 上午 09:29:34

887 B 2016/4/20 上午 10:47:42

Display/change properties of selected file(s)

👎 三聯基金會地震預警系統報價單.pdf

(約)三聯科技振動監測相關產品(給予台灣防災... 5.080 KiB

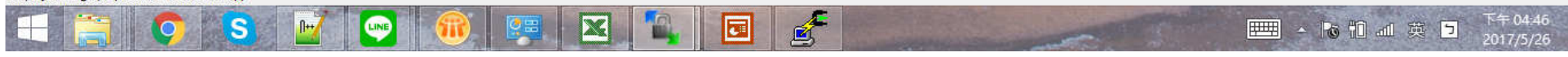

a

a

a

| bin | - pi@1 | 92.1 | 68.255. | 1 - | WinSCP |  |
|-----|--------|------|---------|-----|--------|--|
|     |        |      |         |     |        |  |

#### Local Mark Files Commands Session Options Remote Help

#### 🔹 📴 • 🔛 📽 🌏 📟 🧬 😤 🙀 🗄 🖃 🖾 🖉 O Default 🔹 🗊 •

pi@192.168.255.1 +

5

#### 💶 Deskto 👻 🔄 📝 🛛 🖨 👻 🖓 🔁

#### | ] bin - 🛥 🔽 🗇 - 🛋 🖾 🖓 🔁 🏗

| C: Users Jeremy Desktop        |           | home/ni/Destton/v4lert/bin |            |              |                 |            |          |                |            |          |                        |           |
|--------------------------------|-----------|----------------------------|------------|--------------|-----------------|------------|----------|----------------|------------|----------|------------------------|-----------|
| Name Ext                       | Size      | Туре                       | Changed    |              | paInt           | .exe Pro   | perties  | 3 ×            |            | Size     | Changed                | Rights ^  |
| 📩 MIP Monitor.lnk              | 1,255 B   | 捷徑                         | 2017/2/3   | Common Che   | cksum           |            |          |                | dList.txt  | 758 B    | 2017/3/31 上午 09:13:25  | rwxr-xr-x |
| MOICARenewCertSetup.exe        | 8,635 KiB | 應用程式                       | 2015/4/30  | Local Local  |                 |            |          |                | o.txt      | 20 B     | 2017/3/31 上午 09:13:25  | rw-rr     |
| al oCam.lnk                    | 969 B     | 捷徑                         | 2016/11/1  |              | 1 file          |            |          |                | .txt       | 20 B     | 2017/3/31 上午 09:13:25  | rw-rr     |
| I paInt.exe                    | 723 KiB   | 應用程式                       | 2017/5/13  |              |                 |            |          |                | al.txt     | 20 B     | 2017/3/31 上午 09:13:25  | rw-rr     |
| baInt.rar                      | 225 KiB   | WinRAR 壓縮檔                 | 2017/5/14  | Location:    | /home/pi/       | Desktop/vA | Vert/bin |                | 1975-10224 | 4,906 B  | 2015/1/1下午 08:27:29    | rw-rr     |
| 🗾 Palert advance地震預警系統簡報_Jerem | 3,455 KiB | Adobe Acrob                | 2017/5/12  | Size         | דו סמע ככד      | 40.000 D)  |          |                |            | 591 B    | 2015/12/11 下午 01:26:45 | rwxr-xr-x |
| palert setting.rar             | 13,386    | WinRAR 壓縮檔                 | 2016/5/25  | 5126.        | 723 ND (7       | 40,203 DJ  |          |                |            | 536 B    | 2017/3/10 下午 06:01:55  | rwxr-xr-x |
| 🗐 Palert 地震訊息擷取(Modbus).pptx   | 235 KiB   | Microsoft Offi             | 2017/5/23  |              |                 |            |          |                |            | 152 B    | 2015/6/4 上午 11:32:08   | rwxr-xr-x |
| 詞: Palert.LNK                  | 1,029 B   | 捷徑                         | 2014/7/24  | Constant     |                 |            |          |                |            | 315 B    | 2015/6/4 上午 11:32:00   | rwxr-xr-x |
| Palert_IO.ppt                  | 67,072 B  | Microsoft Po               | 2017/5/2   | Group:       | pi [ luuu]      |            |          |                |            | 2,080 B  | 2017/4/28 上午 09:09:14  | rwxr-xr-x |
| putty.lnk                      | 941 B     | 捷徑                         | 2014/8/11  | Owner:       | pi [1000]       |            |          |                |            | 3 B      | 1970/1/1 上午 08:00:01   | rw-rr     |
| Scream 4.5.lnk                 | 1,377 B   | 捷徑                         | 2014/7/25  |              |                 |            |          | <del>711</del> |            | 704 KiB  | 2017/5/26下午 03:25:08   | rwxr-xr-x |
| 🔁 Semiconductor.pdf            | 523 KiB   | Adobe Acrob                | 2017/5/15  | Permissions: | <u>O</u> wner   | VR V       | W V      | Set UID        |            | 723 KiB  | 2017/5/13 下午 07:00:36  | rwxr-xr-x |
| 🖏 toptools.exe                 | 45,056 B  | 應用程式                       | 2012/7/25  |              | Group           |            | W 🗸      | Set GID        |            | 18,558 B | 2017/3/10下午 06:01:53   | rwxr-xr-x |
| tcptools.rar                   | 10,604 B  | WinRAR 壓縮檔                 | 2017/5/3   |              | Others          |            | W        | Sticky bit     | э          | 25,598 B | 2017/3/10 下午 06:01:53  | rwxr-xr-x |
| JUltraVNC Viewer.Ink           | 966 B     | 捷徑                         | 2014/9/25  | (            | Octal           | 0755       |          |                |            | 23,525 B | 2016/3/18下午 04:16:02   | rwxr-xr-x |
| VAlert8.cfg                    | 1,764 B   | CFG 檔案                     | 2016/12/2  |              | o <u>C</u> tal. | 0,00       | - /      |                |            | 17,381 B | 2016/1/27 上午 11:22:23  | rwxr-xr-x |
| VAlert8.exe                    | 651 KiB   | 應用程式                       | 2017/3/28  |              |                 |            |          | 766            |            | 534 KiB  | 2015/12/25 上午 12:09:25 | rw-rr     |
| WhatsApp.Ink                   | 2,184 B   | 捷徑                         | 2017/5/9   |              |                 |            |          | 100            |            | 18,624 B | 2015/12/25 上午 12:09:44 | rw-rr     |
| 圓山Wi-Fi - 捷徑.lnk               | 412 B     | 捷徑                         | 2017/3/8   |              |                 |            |          |                | -          | 14,850 B | 2014/8/4 上午 10:58:55   | rw-rr     |
| ₅winSCP.exe - 捷徑.lnk           | 873 B     | 捷徑                         | 2015/8/18  |              | OK              |            | Cancel   | Help           |            | 2,080 B  | 2017/4/28 上午 09:30:54  | rwxrwxrv  |
| 圖 乙太網路 3 - 捷徑 lnk              | 380 B     | 捷徑                         | 2017/3/8   |              |                 |            | Carloor  | 10.0           |            | 69 B     | 2017/3/10下午 06:01:58   | rwxrwxrv  |
| ■ 三聯科技振動監測相關產品(給予台灣防災          | 5,080 KiB | Microsoft Wo               | 2017/3/8 E | :午 11:18:36  |                 | a          | T        | vAlert8Cfg.bak |            | 2,080 B  | 2017/5/26下午 03:25:08   | rwxr-xr-x |
| 🗾 三聯基金會地震預警系統報價單.pdf           | 130 KiB   | Adobe Acrob                | 2017/4/21  | 下午 02:50:07  |                 | a          |          | memsCalData    |            | 134 B    | 2017/4/28 上午 09:29:34  | rwxrwxrv  |
| ☑ 台大病歷號碼.txt                   | 7 B       | TXT 檔案                     | 2017/3/29  | 下午 04:15:40  |                 | а          | . *      |                |            | 887 B    | 2016/4/20 上午 10:47:42  | rw-rr ¥   |

🛿 🖋 F2 Rename 📝 F4 Edit 🖺 F5 Copy 🏦 F6 Move 🃸 F7 Create Directory 🗙 F8 Delete 📸 F9 Properties 🧵 F10 Quit

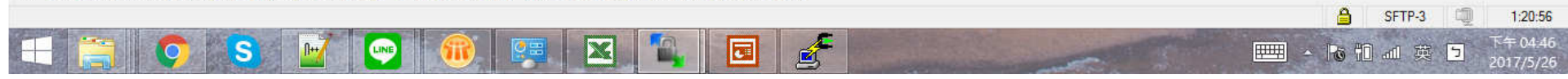

+ \_ **∂** ×

# **Palert Plus Firmware Update**

You need
1. win\_SCP
2. Tcptools
3. Hexadecimal to decimal tool

### RELOAD PARAMETERS!

|                      | SANLIEN                              | I TECHNOLOGY COR             | P. Chin    | - • ×      |
|----------------------|--------------------------------------|------------------------------|------------|------------|
| Server:<br>502       | C ASCII C                            | 16進位<br>lose   16 進位輸入方式: F0 | FF (二個字元之間 | 儒用空白分解<br> |
|                      |                                      | 120006160c001                |            | Send       |
| nsert                | IP and                               | click link bo                | ttom       |            |
| nake                 | sure "l                              | link" become                 | "linked    | "          |
| Client:<br>192.168.2 | 55.1 502                             | Linked Close                 | ☐ forward  |            |
| 16谁位輸                | 入方式:F0FFC                            |                              |            |            |
| 120006               | 16126097                             |                              |            | Send       |
|                      |                                      |                              |            | Send_Int.  |
| 1                    |                                      |                              |            | 0000       |
|                      |                                      |                              |            | 1 2000     |
|                      |                                      |                              |            | 1 2000     |
| 01 02 00 0           | 0 00 06 01 06 0                      | 1 28 00 97                   |            | 2000       |
| 01 02 00 0           | 10 00 06 01 06 0<br>10 00 06 01 06 0 | 1 2B 00 97<br>1 2B 00 97     |            | 2000       |

### RELOAD PARAMETERS!

| cptools                     | SANLIEN                                  | TECHNOLOGY (             | ORP.         | Chin    | -           | ×                    |
|-----------------------------|------------------------------------------|--------------------------|--------------|---------|-------------|----------------------|
| Server:                     | C ASCII   1 Listen Ck                    | 6進位<br>ose   16進位輸入方す    | \$: F0 FF (1 | 二個字元之   | 間需用2        |                      |
|                             |                                          |                          |              |         |             | ų<br>Sand            |
| Client:                     |                                          |                          |              |         |             |                      |
| 192.168.25                  | 5.1 502                                  | Linked Close             | 1            | forward |             |                      |
| 16進位輸入<br>120006<br>ast 3 r | 、方式: F0 FF (二<br>1 6 1 25 0 97<br>Numbei | ·個字元之間需用空白:<br>rs change | 分隔)<br>to"   | 70 1    | Seni<br>80" | nd<br>1_Int.<br>2000 |
| 01 02 00 00                 | ) 00 06 01 06 01                         | 28 00 97                 |              |         |             | ^                    |
| 01 02 00 00                 | 00 06 01 06 01                           | 2B 00 97                 |              |         |             |                      |
| 01 02 00 00                 | 00 06 01 06 01                           | 28 00 97                 |              |         |             |                      |
|                             |                                          |                          |              |         |             |                      |

| RELOAD<br>PARAMETERS! | C toptools SANLIEN TECHNOLOGY CORP. Chin □ × Server: ○ ASCII ○ 16進位 502 Listen Close 16進位輸入方式: F0 FF (二個字元之間需用空白分隔)                                                                  |              |
|-----------------------|----------------------------------------------------------------------------------------------------|--------------|
|                       | I       20006160c001       Send         Send       I       I         Client       I       I         192.168.255.1       502       Linked       Close         forward       I       I |              |
|                       | 16進位輸入方式: F0 FF (二個字元之間需用空白分隔)<br>1 2 0 0 0 6 1 6 1 2b 0 97<br>Send_Int.<br>2000                                                                                                    | Click "send" |
|                       | 01 02 00 00 06 01 06 01 28 00 97<br>01 02 00 00 06 01 06 01 28 00 97<br>01 02 00 00 06 01 06 01 28 00 97                                                                             |              |

|                    | 😂 tcptools SANLIEN TECHNOLOGY CORP. Chin                              |                          |
|--------------------|-----------------------------------------------------------------------|--------------------------|
| RELOAD PARAMETERS! | Server: O ASCII O 16進位<br>[502 Listen Close 16進位輸入方式: F0 FF (二個字元之間需用 | 相空白分隔) 🗐                 |
|                    |                                                                       | ~                        |
|                    | 120006160c001                                                         | Send                     |
|                    | Client:<br>192.168.255.1 502 Link Close forward                       |                          |
|                    | 16進位輸入方式: F0 FF (二個字元之間需用空白分隔)<br>1 2 0 0 0 6 1 6 0 70 1 80           | Send                     |
|                    | Reloaded when "Linked" become "Lir                                    | 1 <b>k<sup>990</sup></b> |
|                    | 01 02 00 00 06 01 06 00 70 01 80                                      | ^                        |
| -                  |                                                                       | ~                        |

# **Palert Plus Firmware Update**

You need 1. win\_SCP 2. Tcptools 3. Hexadecimal to decimal tool

## CHECK FIRMWARE VERSION

- 1. Insert IP
- 2. Click Link bottom
- 3. Change numbers
- 4. Click send bottom
- 5. Copy numbers

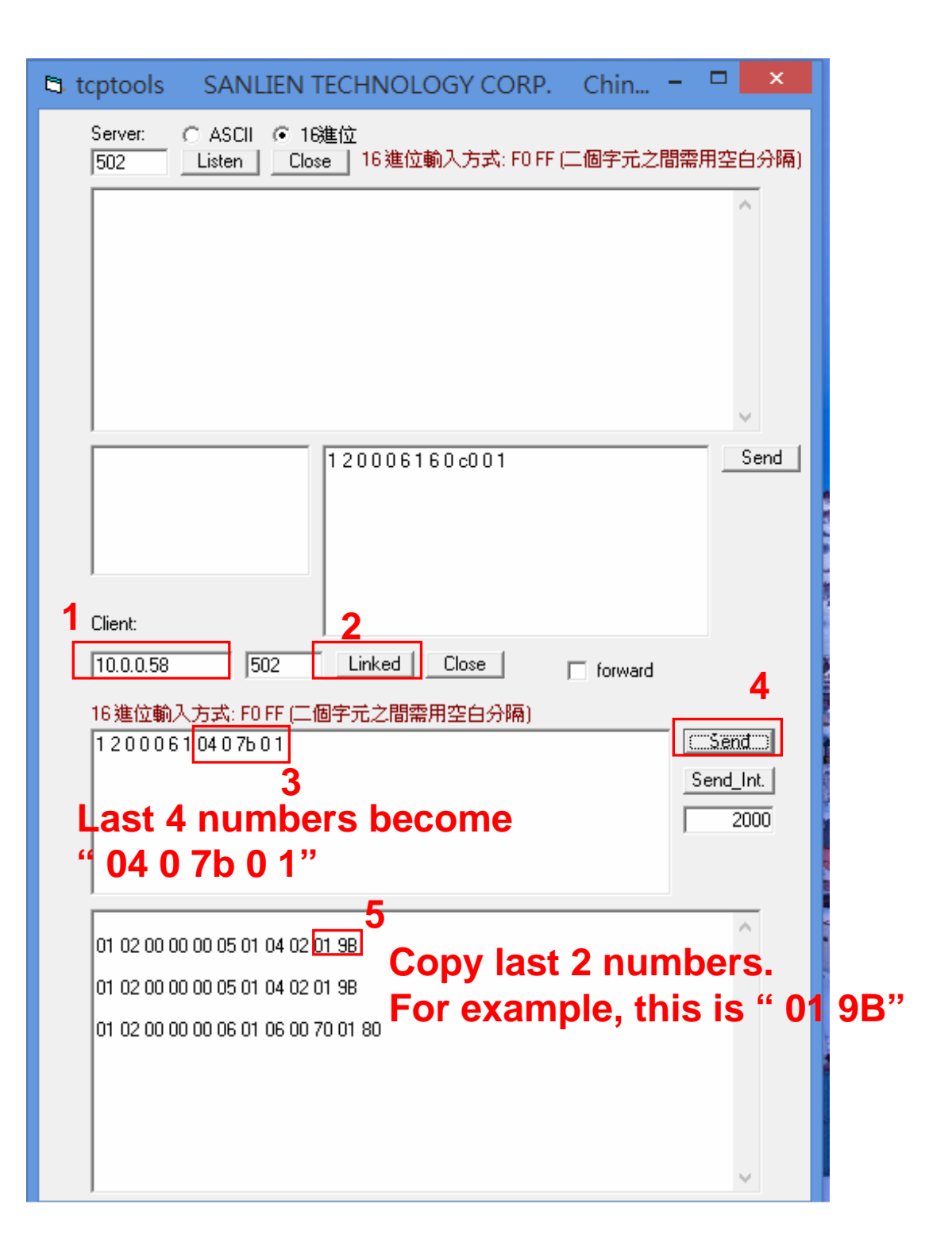

### CHECK FIRMWARE VERSION

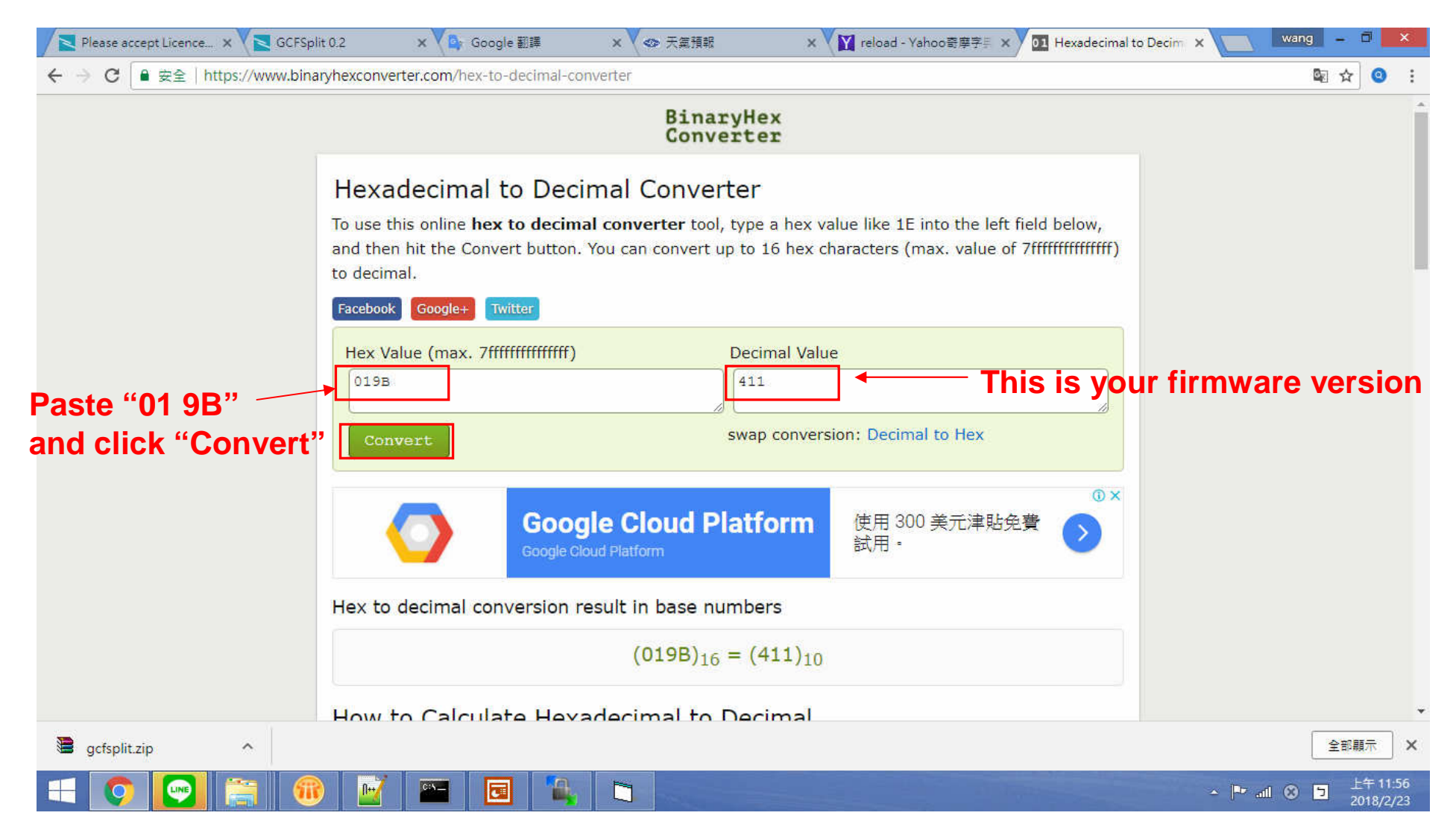

https://www.binaryhexconverter.com/hex-to-decimal-converter